#### Highly Recommended by Outdoor Explorers - KeepGuard Wildlife Scouting Cam KG Cams Instruction Book

This KeepGuard cam is the best-selling scouting camera which is designed for activity and is resistant against water and snow. It is equipped with built-in infrared sensor, so that it can be triggered accurately by heat sources, then take high quality pictures or video. Please refer to the notes below to ensure that you are completely satisfied with this product.

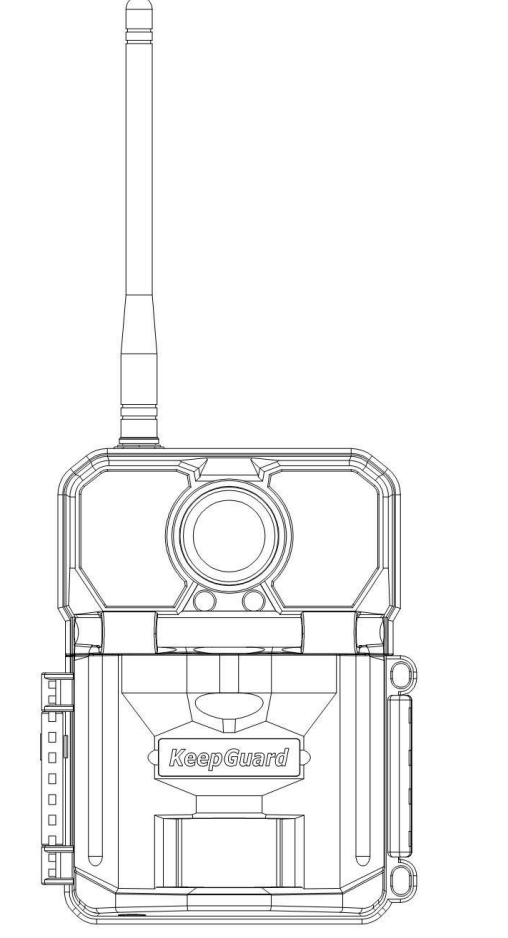

Applicable models: KG892

| 2     |
|-------|
| 3     |
| 4     |
| 5     |
| 6     |
| 7     |
| 7     |
| 8-13  |
| 14    |
| 15-20 |
| 21    |
| 22    |
| 23    |
|       |

Set wireless function by computer software and copy NET file to SD card

Move the latches and open the front cover

Insert the SD card, Insert the SIM card

Load 12 lithium AA or alkaline AA batteries

Switch to the SETUP Mode, Press MENU key.

Set Clock and use the up/down buttons to select the time in hours then use right/left buttons to

complete all settings including the date. Press OK when complete.

Pressing the UP button will change to video mode.

Pressing the DOWN button will change to image mode.

Pressing the RIGHT button to take a sample image.

Press Menu button to exit Menu mode.

Put it good position.Switch to the ON Mode and it have started working.Close the camera front door.

### Notes Before Use

1. When setting camera parameters, please put camera in Setup mode.

- 2. Do not set the camera directly from ON to Setup.
- 3. To replace the battery, SD card, and SIM card, firstly turn camera to OFF mode.

4. Color of Indicator

- 1) When camera is updating, indicator light flashes green.
- 2) The indicator light flashes red when it is turned on or ready for operation.
- 3) low battery, the indicator light blue.
- 4) long standby time, the indicator flashes purple.
- 5. Batteries need to use dry batteries, can not use rechargeable batteries.
- 6. When the SD card is inserted into camera, make sure that the SD card is in the unprotected state.
- 7. When using an external power supply, make sure that voltage is correct.
- 8. Please take out the battery for long time unused, so as to avoid leakage of the battery.
- 9. Camera can not be directly immersed in water, can not be placed in the environment of strong acid and alkali.
- 10. Finger can not press the Fresnel lens.
- 11. Keep the lens and battery compartment clean.
- 12. Do not use sharp hard objects to attack the screen and so on.

# View Drawings

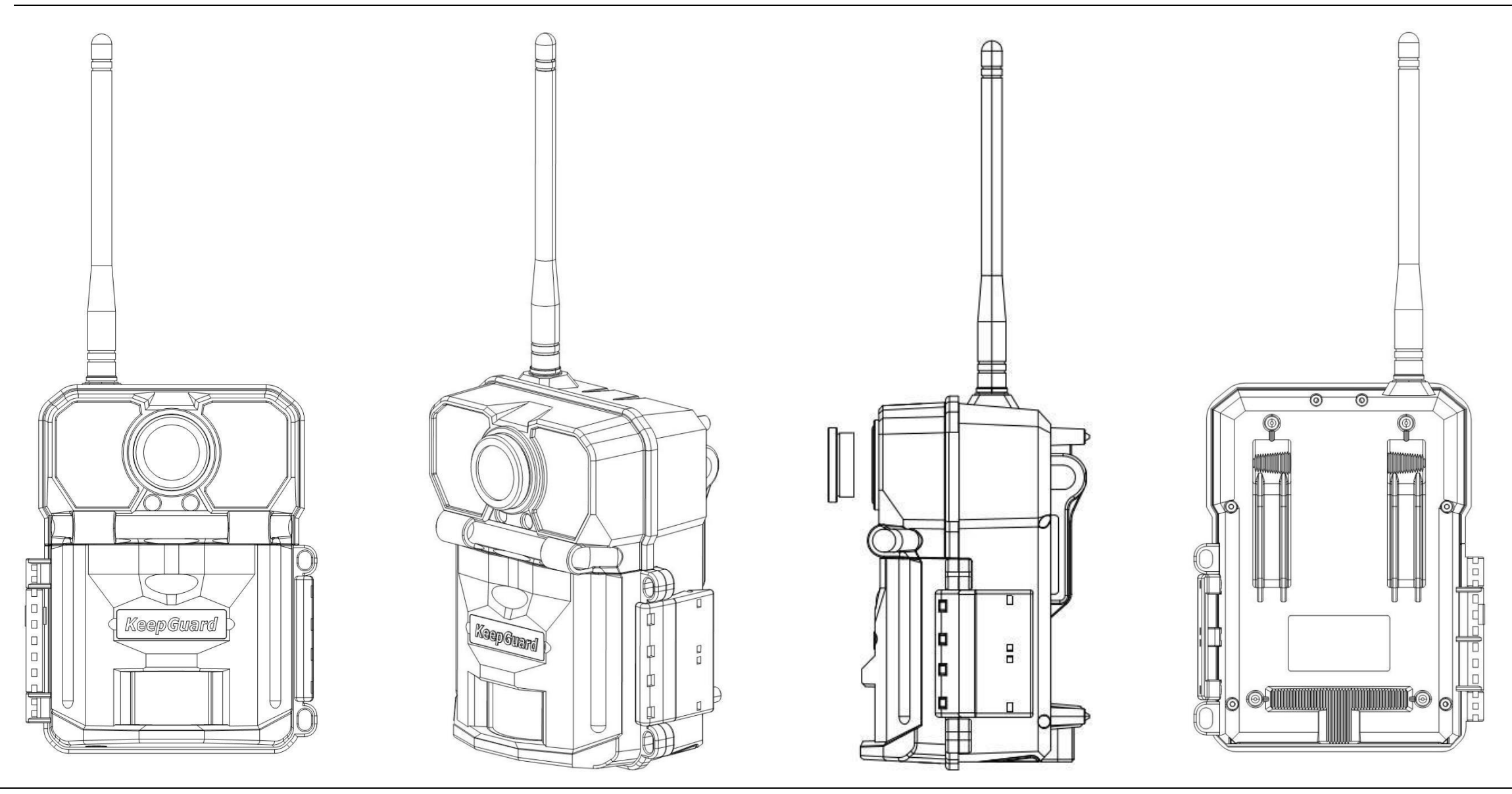

### Camera Overview

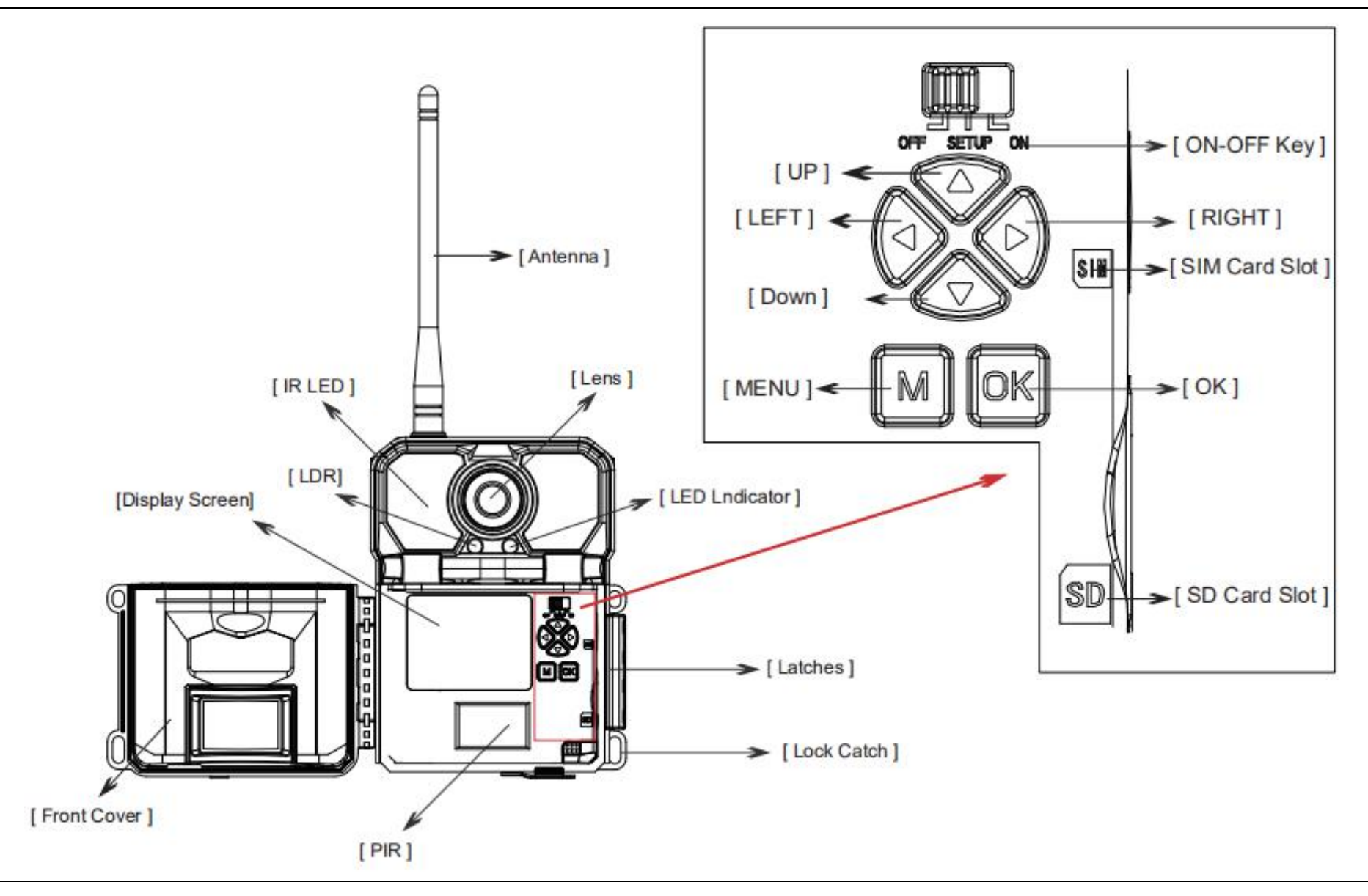

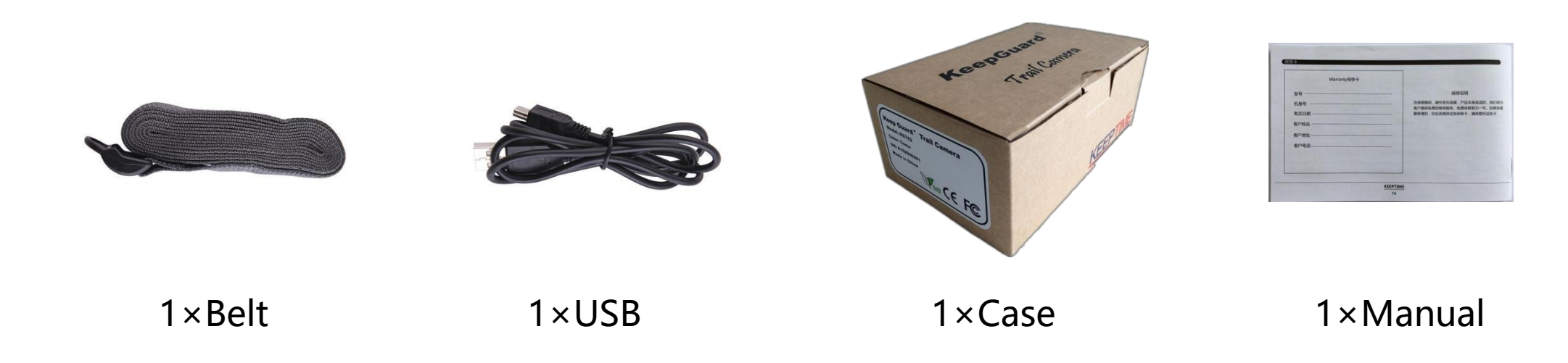

### Other Accessories (not included)

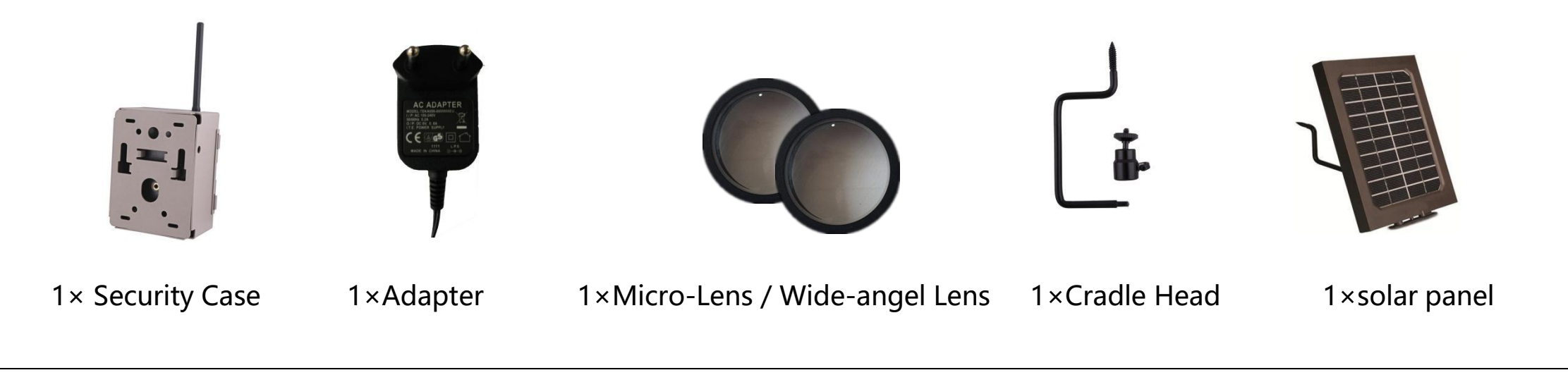

### **Power Supply**

After opening the latch on the right side of the camera, you will see that it has 12 battery slots. For maximum battery life, we recommend using 12 lithium AA or alkaline AA batteries.

Please be sure to insert each battery with correct polarity (negative or "flat" end against the long spring of each battery slot).

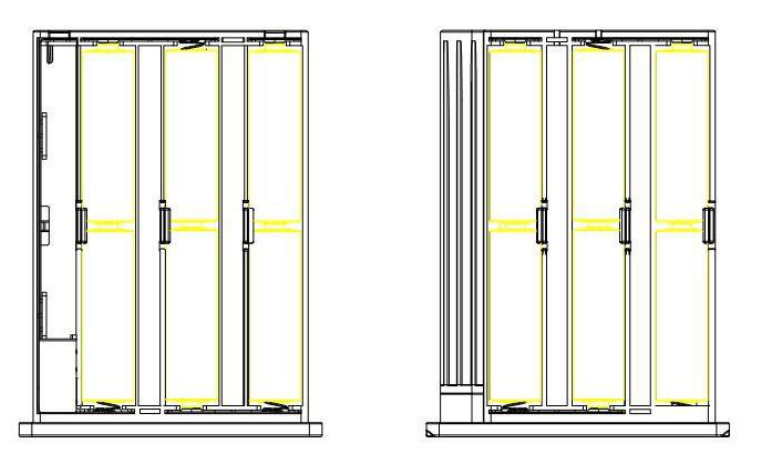

### SD Card / SIM Card

Insert the SD card and SIM card (OFF mode) before beginning to operate the camera. SD card is supported up to maximum 64GB capacity.

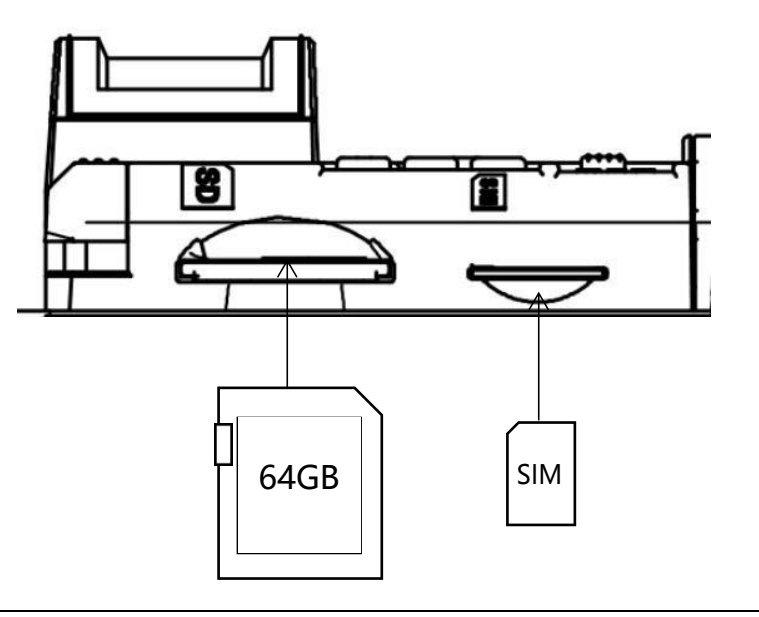

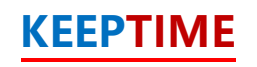

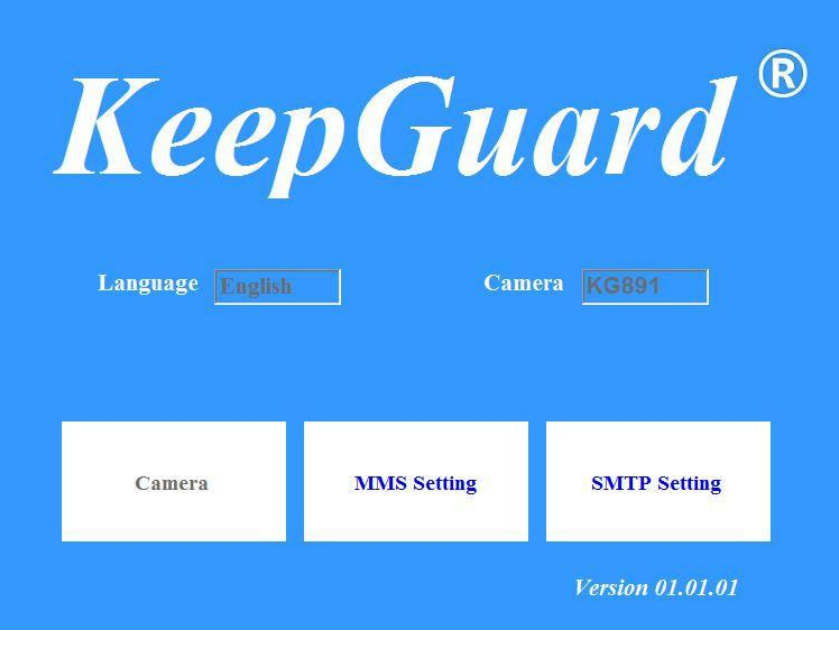

#### KG892\_SETTING\_TOOLS\_version EXE

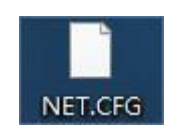

#### **Operation Manual**

1. Double click the software, open it, then see MMS and SMTP settings, as the right. MMS and SMTP can only be chose one setting by one time.

2.1 Click MMS setting, enter submenu, it sends pics to mobile and emails by MMS

2.2 Click SMTP setting, enter submenu, it sends pics to emails by SMTP

3. After finishing MMS and SMTP settings, file will be produced named "NET.CFG". Copy this file to SD card, then insert into camera, you will see "SET" in screen, which means camera have read this file.

4. Press Menu in camera, turn it to ON in Wireless, when back to main menu, press Right for more than 2s, when loosen the button, tooltip "Send photo" will appear then choose "Yes", the taken pic will be sent.

#### Attentions:

When be in main menu, press "ESC" in the keyboard can exit and shut the software.
 Before sending pic, check and confirm on-state of Wireless.

| MMS Setting       |                   |
|-------------------|-------------------|
| Wireless Mode MMS | Setting Mode Auto |
| Country           | Operator          |
| GPRS Setting      | Server Setting    |
| APN               | URL               |
| Account           | IP                |
| Password          | Port              |
| Phone Setting     | Email Setting     |
| Phone 1           | Email 1           |
| Phone 2           | Email 2           |
| Phone 3           | Email 3           |
|                   |                   |
|                   |                   |
|                   | 1.1.1 <del></del> |
| Path              |                   |
|                   | Generate          |

#### **Operation Manual**

1. Click MMS,enter submenu,when in "Auto", choose "country" and "operator", when confirm,GPRS Setting and Server Setting have been set defaultly.

2. If in "Auto" mode, you can not find corresponding country and operator, please turn it into "Manual" mode.

3. When in "Manual" mode, please input GPRS Setting and Server Setting manually, Any questions, please inquiry operator for specific parameters.

4. Input phone number and email address, photos can be sent to mobile phone and email, which need consume numbers of MMS. After all settings are ready, press the button of "...", you can choose the path to save file.

4. After finishing settings, click "Generate" to save settings and generate file "NET.CFG". Click "Exit" to exit submenu, back to main menu and not saving settings.

Attentions:

1. In GPRS Setting, APN is required. Due to different operators, sometimes Account and Password are required, sometimes not.

| Country Operators   GPRS Setting Server Setting   APN Server   Account Port   Password SSL   SSL YES   Phone Setting Phone 1 Email 2 Email 3 | Ŧ |
|----------------------------------------------------------------------------------------------------|---|
| GPRS Setting   APN   Account   Password   Phone Setting   Phone 1     Email 2   Email 2   Email 3                                            |   |
| APN Server   Account Port   Password Email   Phone Setting SSL   YES   Phone 1 Email 1   Email 2   Email 3                                   |   |
| Account Password Port Email Password SSL YES Phone Setting Phone 1 Email 2 Email 2 Email 3                                                   |   |
| Password Email Email Password SSL YES Phone Setting Phone 1 Email 2 Email 2 Email 3                                                          |   |
| Phone Setting<br>Phone 1 Password SSL YES<br>Email Setting<br>Email 2<br>Email 3                                                             |   |
| Phone Setting— Phone 1 Phone 1 SSL YES Email Setting— Email 2 Email 3                                                                        |   |
| Phone Setting<br>Phone 1 Email Setting<br>Email 2<br>Email 3                                                                                 | • |
| Phone 1 Email 1 Email 2 Email 3                                                                                                    |   |
| Email 2<br>Email 3                                                                                                    |   |
| Email 3                                                                                                    |   |
|                                                                                                    |   |
|                                                                                                    |   |
|                                                                                                    |   |
| Path                                                                                                    |   |
|                                                                                                    |   |

#### **Operation Manual**

1. Click SMTP,enter submenu,when in "Auto", choose "country" and "operator", when confirm,GPRS Setting and Server Setting have been set defaultly.

2. If in "Auto" mode, you can not find corresponding country and operator, please turn it into "Manual" mode.

3. When in "Manual" mode, please input GPRS Setting and Server Setting manually, Any questions, please inquiry operator for specific parameters.

4. Input phone number and email address, photos can be sent to mobile phone and email, which need consume data. After all settings are ready, press the button of "...", you can choose the path to save file.

4. After finishing settings, click "Generate" to save settings and generate file "NET.CFG" . Click "Exit" to exit submenu, back to main menu and not saving settings.

Attentions:

1. In GPRS Setting, APN is required. Due to different operators, sometimes Account and Password are required, sometimes not.

2. ,You can download the PC setting tool from camera "download"

### Software in PC (Wireless Function)

Note 1, Please check below parameters with your celluar service provider (the sim card you insert into camera)

|          | GPRS Setting     |  |
|----------|------------------|--|
| APN      | APN              |  |
| ♦ Accoun | Account Password |  |
| Passwo   | d                |  |

Note 2, "Email" and "Password" means the transfer email address and password

| Email    |  |
|----------|--|
| Password |  |

And check below parameters with email server

(the transfer email address : we suggest customers to register a common email address as transfer email address, Gmail etc.)

| • | Server |
|---|--------|
| • |        |

- Port
- ♦ SSL

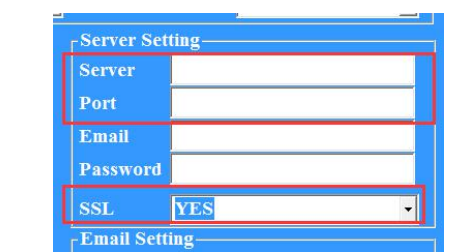

Note 3,Tel----Fill in the tel number that you would like to receive images

Phone Setting Phone 1

Note 4 "Email1-Email3" means the receiving email address

- Email 1
- Email 2
- Email 3

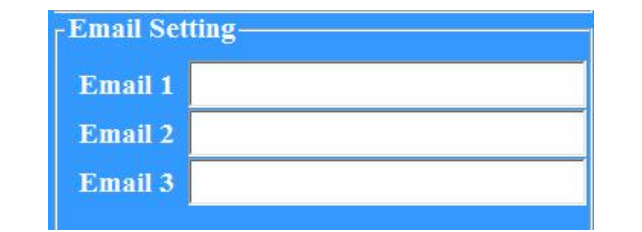

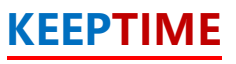

After you fill in the data and "Generate" a file

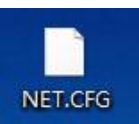

Copy to an empty sd card, then insert into camera, also sim card The camera will read sim card(shows mobile carrier) and the file in sd card (shows "set") After the signal came out, it's ready for sending images

Attentions: Why I failed to send images? 1,Please check if you turn wireless function "on" 2,Please check if you install the antenna 3,Please check if the parameters are correct 4,Please check if the SIM card,SD card are read and make sure the signal is strong enough 5,Please check if it's the latest version

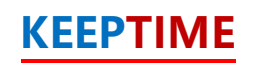

# **Operational Modes**

#### The cam has three basic operational modes: [OFF], [ON] and [SETUP]

#### • [OFF ] Mode

When cam in OFF mode, you can do the following:

- replacing the SD card or batteries
- connecting cam with other device by USB port

#### • [ON] Mode

Once in ON mode no manual controls are needed or possible (the control keys have no effect). The cam will take photos or videos automatically (according to its current parameter settings) when it is triggered by the PIR sensor's detection of activity in the area it covers.

#### • [SETUP] Mode

In the SETUP mode you can check and change the settings of the cam with the help of built-in LCD. Moving the power switch to the SETUP position will turn on the LCD display and you will see an information screen.

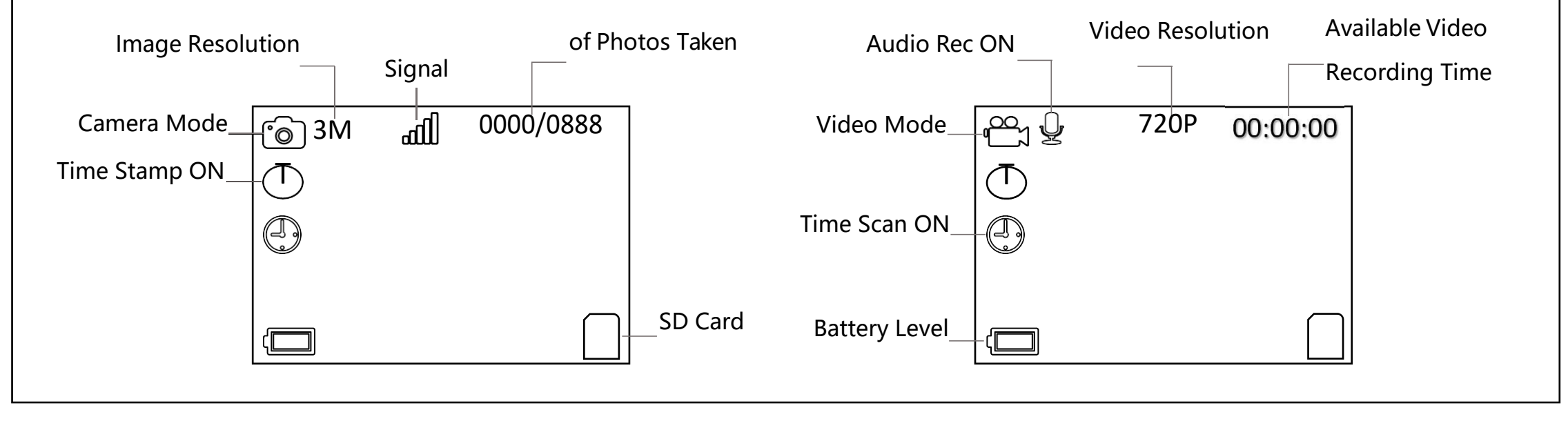

| Clock      | ≪ Set Clock ≫<br>Set<br>OK Set MENU Exit                        | Press OK and use UP/DOWN keys ( to change the setting )<br>and LEFT/RIGHT keys ( to move to the next field ) to set the<br>hour ( 24-hr format only, "00" =midnight, "12" =noon)<br>and minute, and then (on the lower row ),the year,month<br>and date. Once all settings are made, press OK to save. |
|------------|-----------------------------------------------------------------|----------------------------------------------------------------------------------------------------|
| Mode       | Mode ≫ Camera Video Dual OK Set MENU Exit                       | Selects whether still photos or video clips are captured when<br>the camera is triggered. "Dual" =Camera+Video                                                                                                    |
| Image Size | ✓ Image Size >>     3M     3M     8M     20M   OK Set MENU Exit | Selects resolution for still photos from 3 to 20 megapixels.<br>Higher resolution produces better quality photos, but creates<br>larger files that take up more of the SD card capacity.                                                                                                    |

| Capture Number | ≪ Capture Number ≫<br>9<br>OK Set MENU Exit                                                            | Selects how many photos are taken in sequence per trigger<br>in Camera mode. This setting affects photos taken in Field<br>Scan mode as well.                                                 |
|----------------|----------------------------------------------------------------------------------------------------|----------------------------------------------------------------------------------------------------|
| Video Size     | <ul> <li>✓ Video Size &gt;&gt;</li> <li>640*360</li> <li>1280*720</li> <li>Ок Set MENU Exit</li> </ul> | Selects video resolution (in pixels per frame). Higher<br>resolution produces better quality videos, but creates larger<br>files that take up more of the SD card capacity (fills up faster). |
| Video Length   | ✓ Video Length ≫ 10s OK Set MENU Exit                                                                  | Sets length per captured video clip. Settings begin with 10<br>second default when parameter is first selected. After<br>stepping down to 5s, video length settings start over at 60s.        |

| Camera Name      | ≪ Camera Name ≫ Input OK Set MENU Exit     | Allows the user to set a custom name for the camera. Useful<br>for ID purposes when multiple cameras are setup, since each<br>camera will imprint its name on all photos (but not videos) it<br>captures.                                                                                                    |
|------------------|--------------------------------------------|----------------------------------------------------------------------------------------------------|
| Interval         | ✓ Interval ≫ 10s OK Set MENU Exit          | Selects the length of time that the camera will "wait" until<br>it responds to any additional triggers from the PIR after an<br>animal is first detected and remains within the sensor's range.<br>During this user set "ignore triggers" interval, the camera<br>will not capture photos/videos.This prevents the card from<br>filling up with too many redundant images. |
| Coordinate Input | Coordinate Input ≫ ON OFF OK Set MENU Exit | Using the Setup Menu Input Screens"Allows user to input<br>latitude and longitude coordinates for camera's location.This<br>data will be embedded in files saved on camera' s SD card.                                                                                                    |

| Time Period Set | ≪ Time Period Set ≫ ON OFF         | Press OK and use UP/DOWN keys ( to change the setting ) and<br>LEFT/RIGHT keys ( to move to the next field ) to set time. Once<br>all settings are made, press OK to save.                                                                                                    |
|-----------------|------------------------------------|----------------------------------------------------------------------------------------------------|
|                 | OK Set MENU Exit                   | For example: A 8:00-12:00 B 13:00-23:00, this is OK for set.                                                                                                    |
| Time Scan       | K Set MENU Exit                    | Time Scan (Time Lapse) recording mode on/off. When activated,<br>Time Scan forces the camera to take photos or videos even<br>when it is not triggered by an nearby live animal, useful for<br>constant monitoring of an area that might be far away from the<br>camera. The user can set start and stop times for up to two in<br>dependent "blocks" of Time Scan recording, as well as the<br>interval time between each photo/video |
| Time Scan       | Wireless ≫ ON OFF OK Set MENU Exit | Means wireless function ON/OFF, if you want to send photo<br>tou you mobile phone or email, please turn it on.                                                                                                    |

# Settings

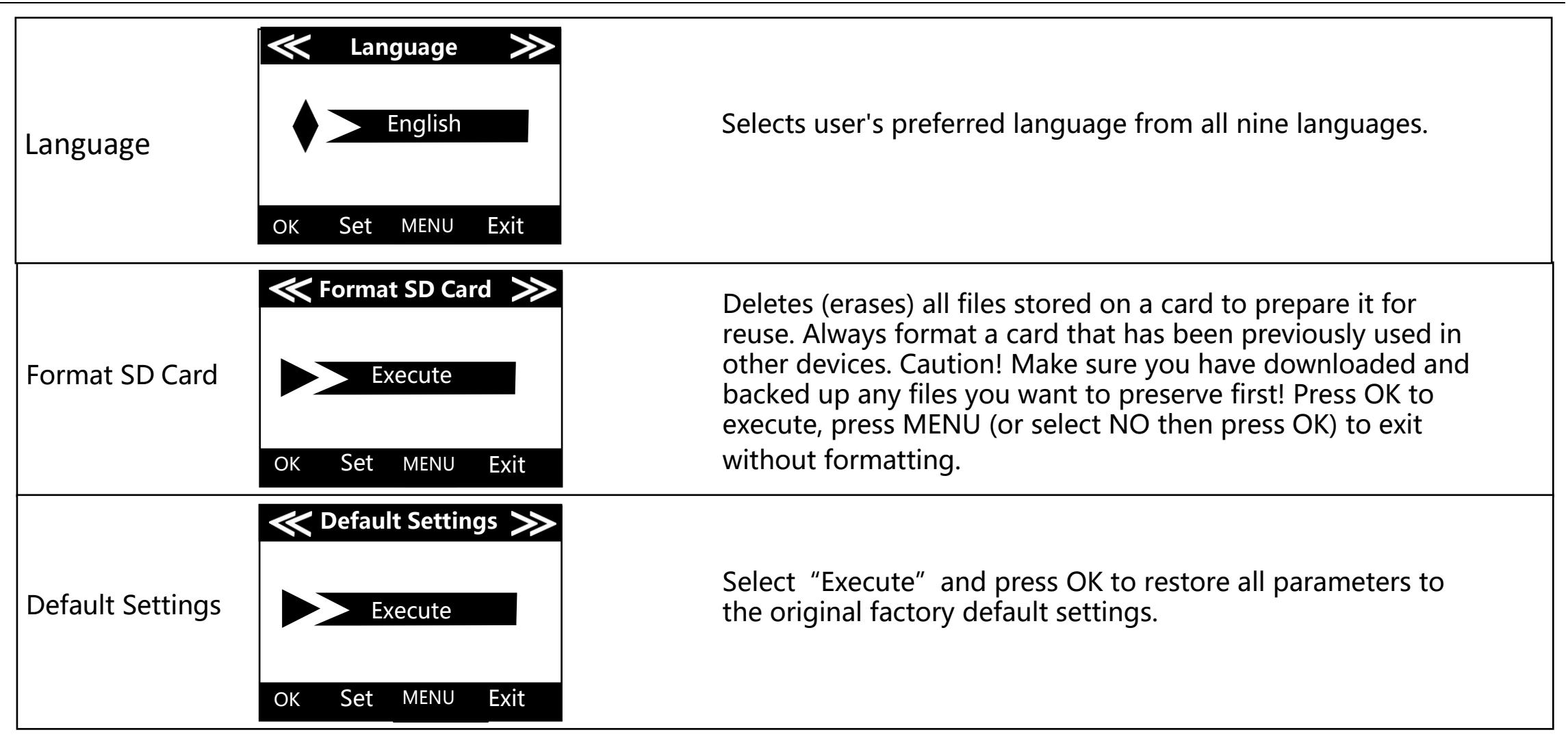

# Settings

|         | K Version        |
|---------|------------------|
| Version | KG892C2TM0XXXX   |
|         |                  |
|         | ok Set menu Exit |

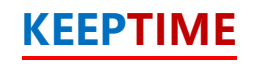

# MOUNTING and POSITIONING

#### Mounting

Optimum height: 5-6.5 inch (1.5-2 m)

Optimum distance: 60inch (9m) - 10inch (3m)

There are two ways to mount cam: using the provided adjustable web belt, or the tripod socket.

•Using the adjustable web belt: Push one end of the belt through the two brackets on the back of cam. Thread the end of the strap through the buckle. Fasten the belt securely around the tree trunk by pulling the end of the strap firmly so there is no slack left.

•Using the tripod socket:The camera is equipped with a socket at the bottom end.

#### Sensing Angle and Distance Test

To test whether cam can effectively monitor the area you choose, this test is recommended to check the sensing angle and monitoring distance of cam. To perform the test:

•Switch cam to SETUP mode.

- Make movements in front of the camera at several positions within the area. Try different distances and angles from camera.
- If indicator LED light flash, it indicates that position can be sensed.

The results of your testing will help you find the best place where mounting and aiming the cam. The height from the ground for placing the device should vary with animal size appropriately. In general, 3 to 6 feet is preferred. You can avoid potential false triggers due to temperature and motion disturbances in front of the camera by not aiming it at a heat source or nearby tree branches or brush (especially on windy days).

# Specification

| Model            | KG892                                                                                         |
|------------------|-----------------------------------------------------------------------------------------------|
| Lens             | f=7.36mm F/NO:2.8 FOV=49°; Auto IR-Cut-Remove (at night); Support micro lens: 450mm           |
| Trigger Time     | <0.25s                                                                                        |
| Mode             | Camera; Video; Dual                                                                           |
| Image Size       | 3MP;8MP;20MP                                                                                  |
| Capture Number   | 1-9                                                                                           |
| Video Size       | 640x360; 1280x720                                                                             |
| Video Length     | 5s-60s                                                                                        |
| Camera Name      | Input                                                                                         |
| Interval         | 1s-60m                                                                                        |
| Coordinate Input | ON; OFF                                                                                       |
| Time Stamp       | On                                                                                            |
| Time Period      | ON; OFF                                                                                       |
| Timed Scan       | 2X                                                                                            |
| Video Sound      | On                                                                                            |
| Format           | Execute                                                                                       |
| Default Set      | Execute                                                                                       |
| Language         | English, Français, Español, Deutsch, Italiano,Русский, Suomalainen, Slovak,Turkish,繁體中文, 简体中文 |

| Warranty         |
|------------------|
| Model            |
| Serial No        |
| Date of Purchase |
| Your Name        |
| Your Add         |
| Your Tel         |
|                  |
|                  |
|                  |

#### Warranty State

During warranty, hardware failure occurring, which caused by product itself, we will provide free maintenance service for the customer. Free warranty is for the first year. If there is a need for repair, you should offer this warranty card, please take care of this card.

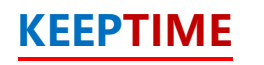